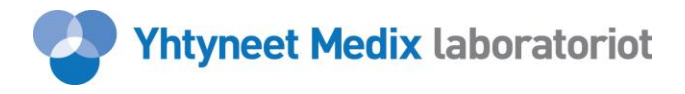

## MEDIX EXTRA 2.0 LABORATORIOTUTKIMUSTEN TILAUSJÄRJESTELMÄ TIETOVERKOSSA

## KÄYTTÄJÄOPAS

#### **JOHDANTO:**

Tässä dokumentissa käydään läpi Medix Extra 2.0 -laboratoriotutkimusten tilausjärjestelmän toiminta. Järjestelmän avulla voidaan Internetin kautta tehdä tutkimuspyyntöjä (lähetteitä), selata lähetetilannetta reaaliaikaisesti ja tarkastella vastauksia.

#### **ALOITUSSIVU**

Kirjoita käyttäjätunnuksesi sekä salasanasi ja paina lopuksi Avaa palvelu –painiketta.

| Yhtyneet Medix laboratoriot                                                                                                | Extra II   |  |
|----------------------------------------------------------------------------------------------------|------------|--|
|                                                                                                    | www.yml.fi |  |
| Kirjautuminen Yhtyneet Medix Laboratoriot<br>Oy:n Extra II -järjestelmään!<br>Käyttäjätunnus:<br>Salasana:<br>Avaa palvelu |            |  |
|                                                                                                    |            |  |

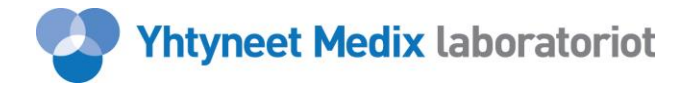

#### **KOMENTOPANEELI JA TERVETULOA -SIVU**

Näyttö on jaettu kahteen osaan, komentopaneeliin ja Tervetuloa -sivuun. Ruudun vasemmalla laidalla olevista painikkeista pääset siirtymään eri toimintoihin. Tervetuloa sivulla tiedotamme huomioitavista asioista liittyen mm. näytteiden lähetykseen pyhien aikana. Lisäksi sivun alalaidassa on pikaohje sekä YML:n yhteystiedot.

Medix Extraa käyttäessäsi on hyvä muistaa, että Internet-selaimen yleisiä "Edellinen" ja "Seuraava" –painikkeita EI tule käyttää. Käytä siis ainoastaan Medix Extran omia valintapainikkeita siirtyessäsi sivulta toiselle.

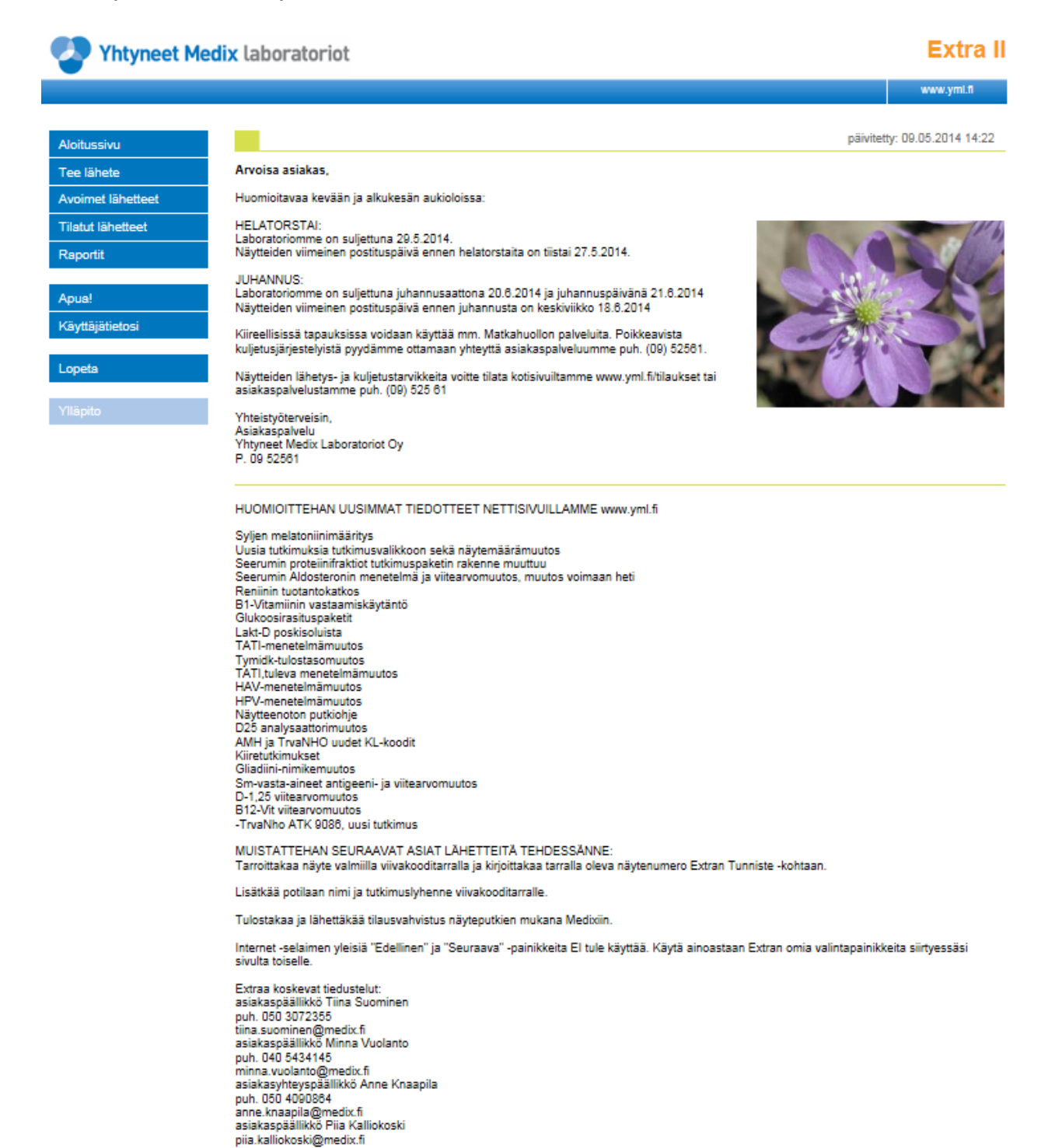

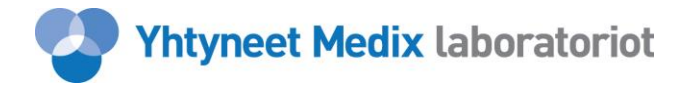

## KÄYTTÄJÄTIEDOT

Komentopaneelissa olevasta Käyttäjätietosi -painikkeesta pääset muuttamaan oman salasanasi.

- 1. Anna ensin vanha salasanasi ja sitten kaksi kertaa uusi. Salasana on hyvä vaihtaa tasaisin väliajoin.
- 2. Paina *Päivitä* -painiketta, jolloin uusi salasanasi päivittyy ja ohjelma pyytää kirjautumaan sisään käyttäen uutta salasanaa.

| Yhtyneet Me       | dix laboratoriot         |                                                            |                     | Extra II   |
|-------------------|--------------------------|------------------------------------------------------------|---------------------|------------|
|                   |                          |                                                            |                     | www.yml.fl |
| Aloitussivu       | Käyttäjätiedot           |                                                            | Käyttäjä: MEDIX TES | п          |
| Tee lähete        | Käyttäjän tiedot         |                                                            |                     |            |
| Avoimet lähetteet | Käyttäjätunnus:          | medix                                                      |                     |            |
| Tilatut lähetteet | Käyttäjän nimi:          | MEDIX TESTI                                                |                     |            |
| Raportit          | Salasanan vaihto         |                                                            |                     |            |
| Apua!             | Vanha salasana:          |                                                            |                     |            |
| Käyttäjätietosi   | Uusi salasana uudelleen: |                                                            |                     |            |
| Lopeta            |                          |                                                            |                     |            |
| Ylläpito          |                          | Päivitä<br>Vaihda asetukset ja paina<br>päivitä painiketta |                     |            |

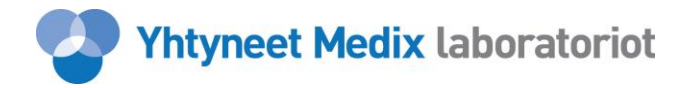

## TEE LÄHETE

Komentopaneelissa olevasta *Tee Lähete* -painikkeesta pääset syöttämään lähetteelle potilaan perustiedot. Kentissä liikutaan eteenpäin tabulaattorilla (normaalinäppäimistössä Caps Lock -näppäimen yläpuolella) tai hiirellä. Tähdellä (\*) merkityt kentät ovat pakollisia.

- 1. Anna potilaan täydellinen henkilötunnus (suositeltavaa) tai syntymäaika (mikäli henkilötunnuksen loppuosaa ei tiedetä). Jos henkilötunnus on täydellinen, sukupuolta ei tarvitse valita. Jos potilaasta tiedetään vain syntymäaika, on oikea sukupuoli valittava.
- 2. Anna potilaan sukunimi ja etunimi. Näytteenottoajaksi tulee oletuksena kyseinen päivämäärä, sen voit tarvittaessa muuttaa.
- 3. Jos tartuntavaara on olemassa, klikkaa hiirellä kyseistä ruutua.
- 4. Potilasta koskevat mahdolliset lisätiedot voit kirjoittaa sille varattuun kenttään. Ne näkyvät potilaan tietojen yhteydessä sekä pyynnössä että vastauksessa.
- 5. Valitse perustietojen syöttämisen jälkeen joko *Pikavalinta-* tai *Selaa tutkimuksia* toiminto.
  - 5.1. *Pikavalinta* -toiminnolla voit valita tutkimuksia lähetteelle kun tutkimuksen tilauskoodi on tiedossa.
  - 5.2. Selaa tutkimuksia -toiminnolla pääset selaamaan koko tutkimusvalikoimaa, hakemaan tutkimuksia lyhenteen tai täydellisen nimen mukaan ja valitsemaan tutkimuksia lähetteelle.

| Yhtyneet Medix laboratoriot Ex |                                                                         |                                                                                                    |                                                          |                                                  |              |  |  |  |  |
|--------------------------------|-------------------------------------------------------------------------|----------------------------------------------------------------------------------------------------|----------------------------------------------------------|--------------------------------------------------|--------------|--|--|--|--|
|                                |                                                                         |                                                                                                    |                                                          |                                                  | www.yml.fi   |  |  |  |  |
| Aloitussivu                    | Tee lähete                                                              |                                                                                                    |                                                          | Käyttäjä: MEDIX TEST                             | 1            |  |  |  |  |
| Tee lähete                     | Lähettäjä:                                                              | MEDIX DEMO [88888]                                                                                           |                                                          |                                                  |              |  |  |  |  |
| Avoimet lähetteet              | *Hetu tai synt.aika ja<br>sukupuoli:                                    | 02020-0202                                                                                                   | Sukupuoli:                                               | Nainen 🗸                                         |              |  |  |  |  |
| Tilatut lähetteet              | *Sukunimi:                                                              | Malli                                                                                                    | *Etunimet:                                               | Maija                                            |              |  |  |  |  |
| Raportit                       | *Näytteenottoaika:                                                      | 09052014 ppkkvvvv hhm                                                                                        | m Tartuntavaara:                                         |                                                  |              |  |  |  |  |
| Apua!                          | Lisä- ja viitetiedot                                                    | Tähän voit kirjoittaa potila                                                                                 | an tietoja esim. lä                                      | äkitys.                                          | $\sim$       |  |  |  |  |
| Käyttäjätietosi                |                                                                         |                                                                                                    |                                                          |                                                  |              |  |  |  |  |
| Lopeta                         | Pikavalinta<br>* 'Potilaan nimi/koodi' on<br>sukupuoli' -kentistä toine | Selaa tutkimuksia<br>pakollinen kenttä. 'Näytteenottoaika'-kei<br>n on pakollinen (svittä täydellinen Hetu t | ntistä "päivämäärä" on pal<br>ai vaihtoehtoisesti syntym | kollinen kenttä. 'Hetu/s<br>jäaika ja sukupuoli) | ynt.aika tai |  |  |  |  |
| Ylläpito                       | Sanapaon - Kontista tome                                                | an on paronnion (oyota taydonnion nota t                                                                     | ar vantoontoloosti syntym                                | idanta ja satupuon).                             |              |  |  |  |  |

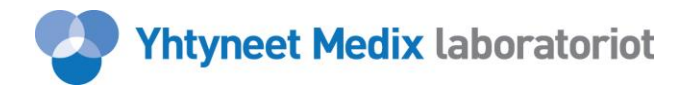

#### SELAA TUTKIMUKSIA

*Selaa tutkimuksia* -sivulla pääset selaamaan tutkimusvalikoimaa, hakemaan tutkimuksia lyhenteen tai täydellisen nimen mukaan ja lisäämään tutkimuksia lähetteelle. Kirjoitettuasi haluamasi hakuehdot, saat *Hae* -painikkeella esille ne tuotteet, jotka täyttävät annetut ehdot. Jos et kirjoita hakuehtoa lainkaan, haku listaa kaikki tutkimukset.

- 1. Halutessasi valita listalta potilaalle tutkimuksia, klikkaa kyseisten tutkimusten edessä olevaa ruutua. Samalla selailulla voit rastittaa useita ruutuja.
- 2. Lisää lähetteeseen -toiminnolla lisäät valitut tutkimukset lähetekoriin.
- 3. *Jatka* -painikkeella siirryt pikatilaukseen, jossa syötät tutkimuksille näytetunnisteet ja mahdolliset lisäkysymykset sekä vahvistat tilauksen.
- 4. Jos tutkimuksen edessä ei ole valintaruutua, tutkimus tulee tilata käyttäen paperilähetettä. Lähetteen voit täyttää Yhtyneet Medixin kotisivuilla. Linkki Lähetteet sivuille löytyy *Näytetieto* kohdasta, ks. lähetteet.
- 5. Huom! Lyhenteen nimeä painamalla saat näkyviin tutkimuksen tiedot. Lisäksi näytetietokentästä näet näytteen laadun sekä lähetystiedot.

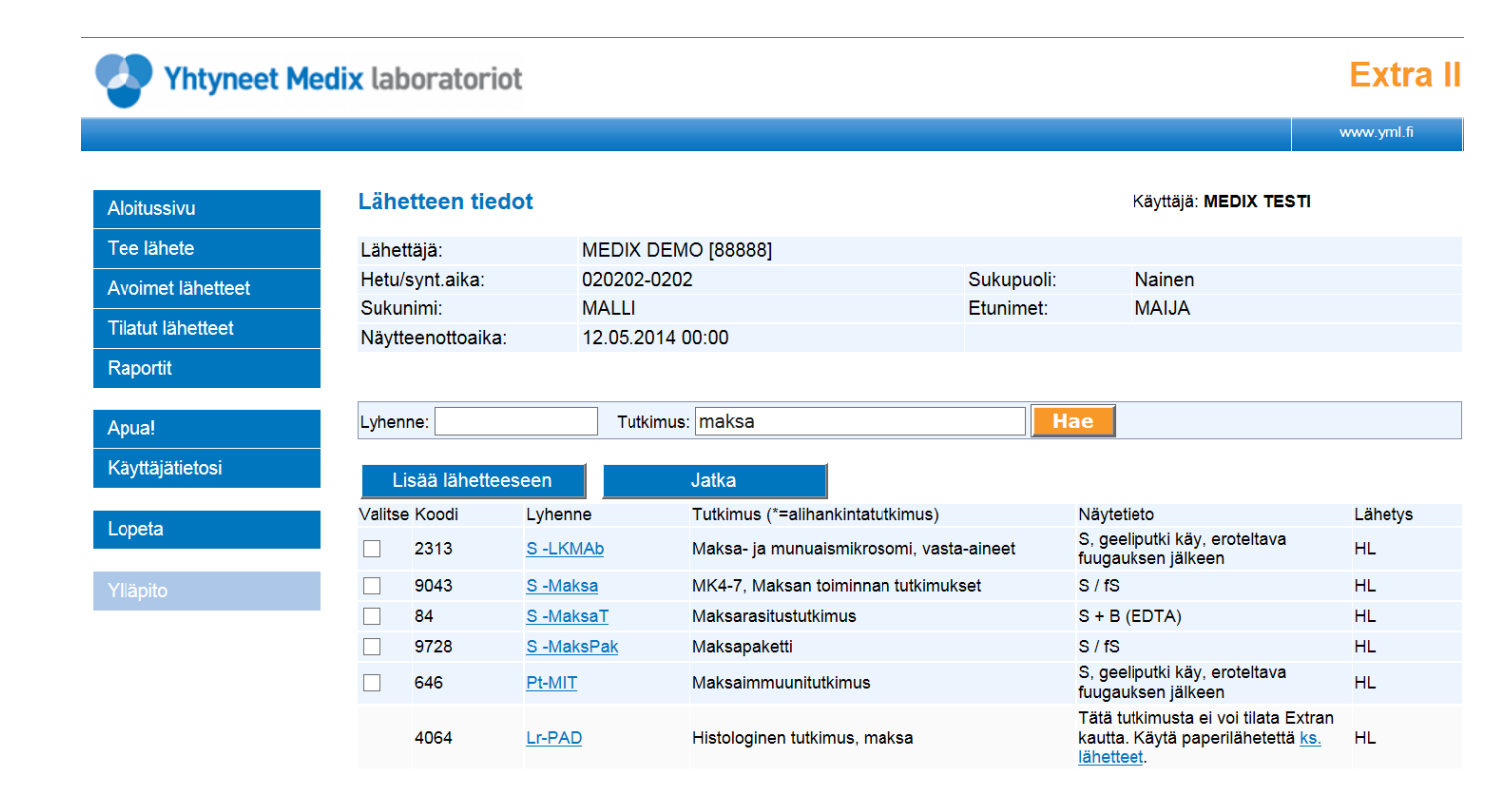

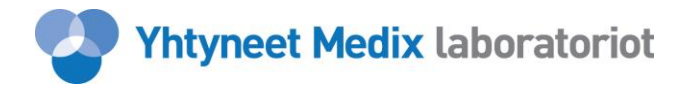

## PIKAVALINTA, NÄYTENUMERO ja NÄYTETARRA

*Pikavalinta* -toiminnolla voit valita tutkimuksia lähetteelle tilauskoodin avulla.

- 1) Anna *Koodi* -kenttään halutun tutkimuksen koodi ja siirry tabulaattorilla tai hiirellä eteenpäin. Tällöin avautuvat mahdolliset lisäkysymykset, jotka ovat joko vapaita tekstikenttiä tai valikkoja. Osa lisäkysymyksistä on pakollisia.
- Tunniste -kenttään tulee AINA kirjoittaa näytetunniste. Numero on sama kuin tarralla eli kirjoita tarrassa oleva numero tyhjään kenttään. Huom! Näytenumeron edessä olevaa kirjainparia ei tarvitse kirjoittaa.
- 3) Tabulaattorilla tai hiirellä siirryt *Tunniste* -kentästä eteenpäin syöttämään seuraavan tutkimuksen/näytetunnisteen. *Selaa tutkimuksia* -painikkeella voit tarvittaessa hakea uusia tutkimuksia.
- 4) Halutessasi poistaa jo valitsemasi tutkimukset kyseisen potilaan lähetteeltä, paina punaista rastia.

## Yhtyneet Medix laboratoriot

Extra II

ME

|                                                |                                          |                                                              | www.yml.fi |
|------------------------------------------------|------------------------------------------|--------------------------------------------------------------|------------|
| Aloitussivu Lähetteen tiedot                   |                                          | Käyttäjä: <b>MEDIX TESTI</b>                                 |            |
| Tee lähete Lähettäiä: ME                       | EDIX DEMO (88888)                        |                                                              |            |
| Avoimet lähetteet Hetu/synt.aika: 02           | 0202-0202 Su                             | Sukupuoli: Nainen                                            |            |
| Sukunimi: MA                                   | ALLI Etu                                 | Inimet: MAIJA                                                |            |
| Näytteenottoaika: 12                           | .05.2014 00:00                           |                                                              |            |
| Raportit                                       |                                          |                                                              |            |
|                                                |                                          |                                                              |            |
| Apua! Selaa                                    | Valmis Viimeks                           | si käytetty näytteen tunniste: ME161631                      |            |
| Käyttäjätietosi Koodi Lyhenne                  | Tutkimus (*=alihankintatutkimus)         | Näytetieto                                                   | Tunniste   |
| × 2313 <u>S-LKMAb</u>                          | Maksa- ja munuaismikrosomi, vasta-aineet | S, geeliputki käy, eroteltava fuugaukse<br>jälkeen           | n ME       |
| Lopeta X 9043 <u>S -Maksa</u>                  | MK4-7, Maksan toiminnan tutkimukset      | S / fS                                                       | ME         |
| × 84 <u>S-MaksaT</u>                           | Maksarasitustutkimus                     | S + B (EDTA)                                                 | ME         |
| Villanite                                      | Maksanaketti                             | 0.150                                                        |            |
| 9728 <u>S -MaksPak</u>                         | Maksapaketti                             | 5/15                                                         | ME         |
| × 9728 <u>S-MaksPak</u><br>× 646 <u>Pt-MIT</u> | Maksaimmuunitutkimus                     | S / IS<br>S, geeliputki käy, eroteltava fuugaukse<br>jälkeen | ME<br>ME   |

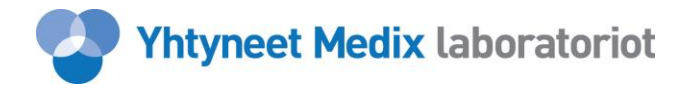

#### PIKAVALINTA, jatkuu...

- 5) Osa lisäkysymyksistä on pakollisia (esim. dU -tutkimuksissa virtsamäärä). Joidenkin lisäkysymysten muoto on oltava oikein (esim. virtsamäärä tulee ilmoittaa ml:ssa). Lisäkysymys ohjaa oikean muodon kirjoittamista (esim. hhmm, jolloin kellon aika kirjoitetaan ilman pistettä/kaksoispistettä).
- 6) Jos kaksi tai useampi tutkimus voidaan tehdä samasta putkesta (esim. S -TSH ja S -T4V) tutkimuksille kirjataan sama näytetunniste (tarralta).
- 7) Jos kahdelle tai useammalle tutkimukselle annetaan sama näytetunniste ja tutkimuksilla on sama lisäkysymys (esim. virtsamäärä), ei lisäkysymystä tarvitse täyttää kuin ensimmäisen tutkimuksen kohdalla. Siirryttäessä Vahvistettu lähete –sivulle *Valmis* -painikkeella, lisäkysymyksen arvo kopioituu automaattisesti kaikille saman näytetunnisteen omaaville tutkimuksille.
- 8) Kun olet valinnut kaikki potilaalle tilattavat tutkimukset ja täyttänyt mahdolliset lisätietokentät, hyväksy lähete *Valmis* -painikkeella.

#### VIIVAKOODITARRA:

- Tarroja saa tilattua Yhtyneet Medixin kotisivuilta, www.yml.fi / Tilaukset, kirjoittamalla kohtaan Muuta "Medix Extra -tarroja" ja haluttu kappalemäärä.
- Näytetarraan tulee kirjoittaa potilaan henkilötunnus ja nimi sekä kyseisen tutkimuksen lyhenne. Jos samasta näyteputkesta tehdään useampi tutkimus, tarralle kirjoitetaan vain yhden tutkimuksen lyhenne.
- Viivakooditarra liimataan putkeen pystyyn, ks. kuva.

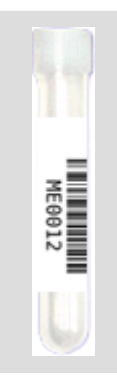

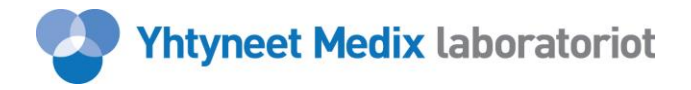

## VAHVISTETTU LÄHETE

Lähetteen vahvistamisen jälkeen ohjelma näyttää valmiin lähetteen, johon syöttämäsi lähetetiedot on koottu.

- 1) *Muuta lähetetietoja* -toiminnosta pääset muuttamaan potilaan tietoja tai lisäämään/poistamaan/korjaamaan tutkimuksia ja niiden lisätietoja.
- 2) Valitse *Tee tilaus* –painike, jolloin kyseisen potilaan lähete tallentuu *Avoimet lähetteet* valikkoon.
- 3) Halutessasi voit tehdä useiden potilaiden lähetteet valmiiksi ja lähettää ne esim. päivän päätteeksi. Kaikki lähettämättömät lähetteet löytyvät toiminnosta *Avoimet lähetteet*.

| Yhtyneet M        | ledix laboratoriot |                    |                                  |                                                  | Extra I           |
|-------------------|--------------------|--------------------|----------------------------------|--------------------------------------------------|-------------------|
|                   |                    |                    |                                  |                                                  | www.yml.fi        |
| Aloitussivu       | Lähetteen tiedot   |                    |                                  | Käyttäjä: MEDIX TESTI                            |                   |
| Tee lähete        | Lähettäjä:         | MEDIX DEMO [88888] |                                  |                                                  |                   |
| Avoimet lähetteet | Hetu/synt.aika:    | 020202-0202        | Sukupuoli:                       | Nainen                                           |                   |
| T0-4.4 125-44-14  | Sukunimi:          | MALLI              | Etunimet:                        | MAIJA                                            |                   |
| Thatut ianetteet  | Näytteenottoaika:  | 09.05.2014 00:00   |                                  |                                                  |                   |
| каропи            |                    |                    |                                  |                                                  |                   |
| Apual             |                    |                    |                                  | Muuta                                            | a lähetetietoja   |
| Käyttäjätietosi   | Jatka              |                    |                                  |                                                  |                   |
|                   | Näytteen tunniste  | Koodi              | Tutkimus (*=alihankintatutkimus) | Näytetieto                                       | Lähetys           |
| Lopeta            | ME161627           | 2313               | S -LKMAb                         | S, geeliputki käy, erotelt<br>fuugauksen jälkeen | <sup>ava</sup> HL |
| Vilarito          | ME161628           | 646                | Pt-MIT                           | S, geeliputki käy, erotelt<br>fuugauksen jälkeen | <sup>ava</sup> HL |
| тарно             | ME161629           | 1128               | S -ASAT                          | S, hemolysoitumaton                              | HL                |
|                   | ME161629           | 2832               | S -TSH                           | S, klo 8 - 10                                    | HL                |
|                   | ME161629           | 2836               | S -T4-V                          | S, erotettava geelin pää<br>jos pakastetaan      | tä HL             |
|                   | ME161630           | 3425               | dU-Alb-Mi                        | dU                                               | HL                |
|                   |                    | Virtsamäärä ml?    |                                  | 1200                                             |                   |
|                   | ME161631           | 2502               | S-PROG                           | S, erotettava geelin pää                         | ta HL             |

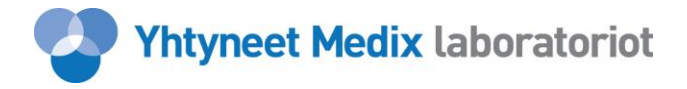

#### **AVOIMET LÄHETTEET - TILAUKSEN TEKO**

Komentopaneelissa olevasta *Avoimet lähetteet* -painikkeesta näet tekemäsi lähettämättömät lähetteet ja voit lähettää ne.

Tässä toiminnossa voit

- poistaa tekemäsi lähetteen: klikkaa valitse ruutua ja sen jälkeen Poista painiketta.
- muuttaa tekemääsi lähetettä: klikkaa sinisellä olevaa alleviivattua lähetenumeroa.
- tilata vain osan tekemistäsi lähetteistä.
- tilata kaikki tekemäsi lähetteet.
- 1) Kaikki lähetteet on automaattisesti valittu 🔽.
- 2) Jos haluat lähettää kaikki tekemäsi lähetteet, valitse *Tee tilaus* –toiminto.
- 3) Jos haluat lähettää vain osan lähetteistä, paina *Tyhjennä valinnat* –painiketta ja valitse hiirellä haluamasi lähetteet. Tämän jälkeen valitse *Tee tilaus* –toiminto.

| Yhtyneet Me       | Yhtyneet Medix laboratoriot |                               |              |                           |  |                       |  |  |
|-------------------|-----------------------------|-------------------------------|--------------|---------------------------|--|-----------------------|--|--|
|                   |                             |                               |              |                           |  | www.yml.fi            |  |  |
| Aloitussivu       |                             |                               |              |                           |  |                       |  |  |
| Tee lähete        |                             |                               |              |                           |  |                       |  |  |
| Avoimet lähetteet | Т                           | ee tilaus                     | Poista       |                           |  |                       |  |  |
| Tilatut lähetteet |                             |                               | \            | Defile on a lest flore di |  | Liste (second solitor |  |  |
| Raportit          | 468012                      | Canetepvm<br>09.05.2014 15:39 | √alitse<br>✓ | MALLI MAIJA               |  | 020202-0202           |  |  |
| Apual             | Tyhjer                      | nnä valinnat                  |              |                           |  |                       |  |  |
| Käyttäjätietosi   |                             |                               |              |                           |  |                       |  |  |
| Lonota            |                             |                               |              |                           |  |                       |  |  |
| Lopeta            |                             |                               |              |                           |  |                       |  |  |
| Ylläpito          |                             |                               |              |                           |  |                       |  |  |

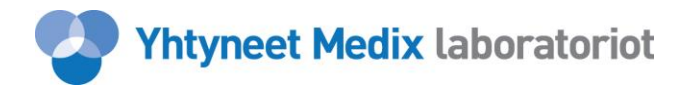

#### TILAUSVAHVISTUS

Tilausvahvistuksesta näet potilaille tilatut tutkimukset/lähetteet sekä näytteiden tunnisteet viivakoodeilla.

- 1) Tulosta tilausvahvistus ja lähetä se yhdessä näytteiden kanssa Yhtyneet Medixiin. Jos haluat tulostaa kopion omaa tarkoitusta varten, valitse kopiomääräksi esim. 2.
- 2) Halutessasi myöhemmin nähdä/tulostaa tilausvahvistuksen uudelleen, valitse *Tilatut lähetteet* –toiminto ja Tilausvahvistuksen uudelleen tulostus. Toiminto listaa tekemäsi tilausvahvistukset ja voit valita haluamasi.

| Yhtyneet Medix laboratoriot |             |                  |              |         |                                     |                                                              |   | E |
|-----------------------------|-------------|------------------|--------------|---------|-------------------------------------|--------------------------------------------------------------|---|---|
|                             |             |                  |              |         |                                     |                                                              | v |   |
| Aloitussivu                 | Tilausva    | hvistus          |              |         | Käyttä                              | jä: MEDIX TESTI                                              |   |   |
| Tee lähete                  | Tilausaika: | 09.05.2014 15:55 | Tilaaja:     | 88888 M | EDIX DEMO                           |                                                              |   |   |
| Avoimet lähetteet           | Lähetepvm   |                  | Potilaan nim | i/koodi | Hetu/synt.aika                      | Lisätietoja                                                  |   |   |
| Tilatut lähetteet           | 2014-05-09  | 15:39:21         | Malli Maij   | A       | 020202-0202                         | Tähän voit kirjoittaa<br>potilaan tietoja esim.<br>lääkitys. |   |   |
| Raportit                    | Näytteen tu | nniste           | Koodi        |         | Tutkimus<br>(*=alihankintatutkimus) | Lähetys                                                      |   |   |
| Apua!<br>Käyttäjätietosi    |             | ME161627         | 2313         |         | S -LKMAb                            | HL                                                           |   |   |
| Lopeta                      |             | ME161628         | 646          |         | Pt-MIT                              | HL                                                           |   |   |
| Ylläpito                    |             | ME161629         | 1128         |         | S -ASAT                             | HL                                                           |   |   |
|                             |             | ME161629         | 2832         |         | S -TSH                              | HL                                                           |   |   |
|                             |             | ME161629         | 2836         |         | S -T4-V                             | HL                                                           |   |   |
|                             |             | ME161630         | 3425         |         | dU-Alb-Mi                           | HL                                                           |   |   |
|                             |             | ME161631         | 2502         |         | S -PROG                             | HL                                                           |   |   |

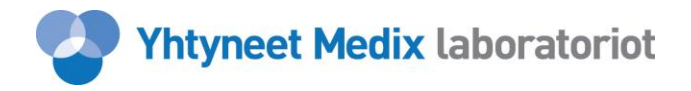

## TILATUT LÄHETTEET

*Tilatut lähetteet* -toiminnolla pääset katsomaan tehtyjä tilauksia ja vastauksia. Voit hakea lähetteitä potilaan tietojen (nimi, hetu) ja näytepäivämäärän avulla. Lisäksi voit lajitella hakusi aktiiviset/arkisto tai vastauksen tilan mukaan.

- Haluamasi vastaukset saat esille *Hae* -painikkeella annettuasi hakuehdot (esimerkissä annettu hakuehtona potilaan hetu). Ilman hakua ohjelma näyttää 50 viimeisintä tilausta. Ensimmäisenä listautuvat kaikki osittain vastatut ja vastatut lähetteet niin, että uusimmat vastaukset näkyvät ensimmäisinä. Punainen "UUSI" merkintä näkyy silloin, kun kyseisen potilaan lähetettä ei ole vielä käyty katsomassa.
- 2) *Tulosta uudet* –painikkeesta saat yhdellä kertaa tulostettua kaikki punaisella merkityt vastaukset.
- 3) Klikkaamalla sinistä lähetenumeroa saat auki kaikki kyseisen lähetteen vastaukset.

# Yhtyneet Medix laboratoriot Extra II

| Aloitussivu       | Tilatut       |                  | Käyttäjä: MEDIX TESTI |                |             |           |                  |      |
|-------------------|---------------|------------------|-----------------------|----------------|-------------|-----------|------------------|------|
| Tee lähete        | Potilaan nimi | :                |                       | Hetu/synt.aika | c           | Näytepvm: | <b>~ ~ ~</b>     |      |
| Avoimet lähetteet | Aktiiviset    | O Arkisto        | ] Tilattu 🔲 Osit.     | vastattu 🗌 V   | astattu     |           |                  | Нае  |
| Tilatut lähetteet | 400005        | 00.05.0044.00.00 |                       | 0005           |             | Mantalli  | 07.05.0044.44.40 |      |
| Paportit          | 400995        | 06.05.2014 00.00 | AFINIONZ              | CRPD           | 050505-0505 | Vasiallu  | 07.05.2014 14.19 | uusi |
| Карони            | 400980        | 06.05.2014 00:00 | AFINIONI              |                | 050505-0505 | Vastattu  | 07.05.2014 14:18 | uusi |
|                   | 400982        | 06.05.2014 00:00 | AFINION1              | CRP1           | 050505-0505 | Vastattu  | 07.05.2014 14:10 | uusi |
| Apua!             | 400994        | 06.05.2014 00.00 | AFINIONZ              |                | 050505-0505 | Vastattu  | 07.05.2014 14.08 | uusi |
|                   | 400903        | 06.05.2014 00.00 | TESTIGLU              | JK4            | 050505-0505 | Vasiallu  | 07.05.2014 14.03 | uusi |
| Kayllajallelosi   | 400902        | 06.05.2014 00.00 | TESTIGLU              | 11/3           | 050505-0505 | Vasiallu  | 07.05.2014 14.03 | uusi |
|                   | 400900        | 06.05.2014 00:00 | TESTIGLU              | JK1<br>JK2     | 050505-0505 | Vastattu  | 07.05.2014 14:03 | uusi |
| Lopeta            | 400901        | 06.05.2014 00.00 | TESTIGLU              |                | 050505-0505 | Vasiallu  | 07.05.2014 14.03 | uusi |
|                   | 400904        | 06.05.2014 00.00 | AEINIONO              | 0000           | 050505-0505 | Vasiallu  | 07.05.2014 14.03 | uusi |
|                   | 400992        | 06.05.2014 00.00 | AFINIONZ              | CRP3           | 050505-0505 | Vasiallu  | 07.05.2014 14.03 | uusi |
| Yllapito          | 400991        | 06.05.2014 00.00 | AFINIONZ              |                | 050505-0505 | Vasiallu  | 07.05.2014 14.00 | uusi |
|                   | 400990        | 06.05.2014 00.00 |                       |                | 050505-0505 | Vasiallu  | 07.05.2014 13.52 | uusi |
|                   | 400947        | 06.05.2014 00.00 | TESTIANU              | J              | 050505-0505 | Vasiallu  | 06.05.2014 09.27 | uusi |
|                   | 400900        | 20.04.2014.00.00 | TESTLANU              |                | 050505-0505 | Vasiallu  | 20.04.2014.09.11 | uusi |
|                   | 400400        | 30.04.2014 00.00 | TESTIJOH              |                | 050505-0505 | Vasiallu  | 30.04.2014 08.48 |      |
|                   | 400380        | 23.04.2014 00.00 | TESTIJOH              |                | 050505-0505 | Vasiallu  | 23.04.2014 12.42 | uusi |
|                   | 403373        | 23.04.2014 00.00 | TESTIJOF              |                | 050505-0505 | Vasiallu  | 23.04.2014 12.29 | uusi |
|                   | 404344        | 14.04.2014 00.00 | TESTINAN              |                | 050505-0505 | Vasiallu  | 15.04.2014 13.22 | uusi |
|                   | 404340        | 14.04.2014 00.00 | TESTIKAU              |                | 050505-0505 | Vasiallu  | 15.04.2014 10.05 | uusi |
|                   | 403901        | 10.04.2014 00.00 | TESTIJOF              |                | 050505-0505 | Vasiallu  | 11.04.2014 09.20 |      |
|                   | 403813        | 20.02.2014.00.00 | TESTIJOF              |                | 050505-0505 | Vasiallu  | 10.04.2014 13.49 |      |
|                   | 401003        | 28.03.2014 00.00 | TESTIJOF              |                | 050505-0505 | Vasiallu  | 20.03.2014 14.10 |      |
|                   | 461709        | 28.03.2014 00.00 | POCTEST               |                | 020202-0202 | Vasiallu  | 28.03.2014 10.23 |      |
|                   | 401231        | 25.03.2014 22.18 | POCTEST               |                | 070707-0707 | Vasiallu  | 20.03.2014 07.12 | uusi |
|                   | 400998        | 24.03.2014 22:51 | TESTION               |                | 010101-0101 | Vestettu  | 20.03.2014.08:07 | uusi |
|                   | 400900        | 24.03.2014 00.00 | TESTIJUH              | ANNA           | 000000.0000 | Vastattu  | 24.03.2014 14.30 |      |
|                   | 460522        | 21.03.2014 00:00 | TESTLAR               |                | 090909-0909 | Vasiattu  | 21.03.2014 09:25 |      |
|                   | 400032        | 20.03.2014 00:00 | TESTIJUE              |                | 050505-0505 | Vasiattu  | 20.03.2014 12:49 | uusi |
|                   | 400534        | 20.03.2014 00:00 | TESTIJUE              | ANNA           | 020202-0505 | Vastattu  | 20.03.2014 12:41 |      |
|                   | 400120        | 10.03.2014 00:00 | TEST/TE8              |                | 030303-0303 | vasiattu  | 20.03.2014.09:17 |      |

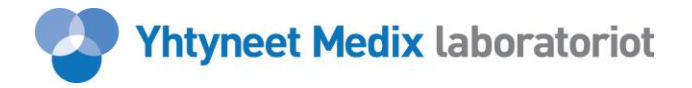

#### VASTAUKSET/ARKISTOON SIIRTO

- 1) Vastaus -sivulla näet sekä lopulliset että keskeneräiset vastaukset.
- 2) Jos potilaan kaikki tulokset on jo vastattu eikä niitä tarvitse enää aktiivisesti käsitellä, siirrä tulokset arkistoon *Siirrä arkistoon* –toiminnolla.
- 3) Jos lähete on jo arkistossa, saat sen esille *Tilatut lähetteet* –toiminnossa Arkisto haulla.
- 4) Jos arkistoon siirrettyyn lähetteeseen tulee uusi/korjaava vastaus, siirtyy lähete automaattisesti aktiivitilaan.
- 5) Halutessasi voit palauttaa tulokset arkistosta aktiivitilaan *Poista arkistosta* –toiminnolla.

| Yhtyneet M       | ledix labor | atoriot                              |                                                             |                              |                     |                      | Extra         |
|------------------|-------------|--------------------------------------|-------------------------------------------------------------|------------------------------|---------------------|----------------------|---------------|
|                  |             |                                      |                                                             |                              |                     |                      | www.yml.fi    |
| Aloitussivu      | Yhtyneet Me | dix Laboratori                       | ot Oy, Nihtisillankuja 1 0                                  | 2630 Espoo, puh. (09) 525 61 |                     |                      |               |
| ee lähete        | Vastaus     | •                                    |                                                             |                              |                     | Käyttäjä: MEDIX TEST | l             |
| voimet lähetteet | Lähete:     |                                      | 461883                                                      |                              | Tila:               | Vastattu             |               |
| latut lähattaat  | Lähettäjä:  |                                      | Testi, Kemia1                                               | [22997]                      |                     |                      |               |
|                  | Hetu/synt   | synt aika: 050505-05                 |                                                             |                              | Sukupuoli:          | Nainen               |               |
| aportit          | Sukunimi:   |                                      | TESTI                                                       |                              | Etunimet:           | JOHANNA              |               |
|                  | Näytteeno   | ottoaika:                            | 28.03.2014 00                                               | ):00                         |                     |                      |               |
| bual             | Lisä- ja vi | itetiedot:                           |                                                             |                              |                     |                      |               |
| iyttäjätietosi   |             | Supista                              | Tu                                                          | losta                        | Та                  | akaisin Siir         | rrä arkistoon |
| neta             | Tunniste    | Koodi                                | Tutkimus                                                    | Tulos                        | Viitearvot          | Vastausaika          | Tila          |
| , ota            | TK2924      | 1034                                 | fS-Aldos                                                    | 52 pmol/l                    | /Aikuiset           | 28.03.2014 14:09     | Lopullinen    |
| àpito            |             | Lausun<br>Viitea<br>Aikuis<br>Aikuis | to:<br>arvot: fS-Aldos<br>set (makuu) 55<br>set (pysty) 139 | - 416 pmol/l<br>- 831 pmol/l |                     |                      |               |
|                  | TK2925      | 1036                                 | fS-Aldos-M                                                  | 30* pmol/l                   | 55-416/Aikuiset (ma | 28.03.2014 14:09     | Lopullinen    |
|                  | TK2026      | 1027                                 | fS Aldos P                                                  | 40* pmol/l                   | 139_831/Aikuiset    | 20 02 2014 14:00     | Lopullinen    |

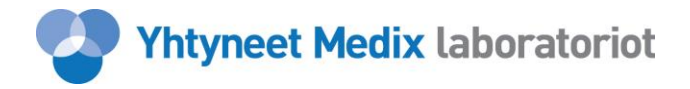

## RAPORTIT

*Raportit* -toiminnolla pääset katsomaan ja halutessasi tallentamaan tiedostoon tilattujen tutkimusten lukumäärän halutulla aikavälillä tutkimuksen koodin, lyhenteet, nimen tai määrän mukaan.

| Yhtyneet M        | ledix labora | toriot                  |                                                                    |                     | Extra II   |
|-------------------|--------------|-------------------------|--------------------------------------------------------------------|---------------------|------------|
|                   |              |                         |                                                                    |                     | www.yml.fi |
| Aloitussivu       | Raportit     |                         |                                                                    | Käyttäjä: MEDIX TES | п          |
| Tee lähete        | tammikuu     | ✓ 2014 ✓ ==> kesäkuu    | u ∨ 2014 ∨ Iyhenne ∨ ruudulle ∨                                    | Нае                 |            |
| Avoimet lähetteet |              |                         |                                                                    |                     |            |
| Tilatut lähetteet | Kaadi        | Lubanna                 | Tutking /*-alk-antistatutking                                      | Мания               |            |
| Raportit          | 2425         | Lynenne<br>dLLAIb Mi    | I utkimus ("=alinankintatutkimus)                                  | Maara               |            |
| Парони            | <u>3425</u>  | du-Alb-Ivii<br>fD. Club | Albumini, mikroalbuminuna                                          | 1                   |            |
|                   | 1400         |                         |                                                                    | 1                   |            |
| Apua!             | 1024         | P -ALAT                 | Alahimaminotransieraasi                                            | 1                   |            |
| Käyttäiätietosi   | 646          | Pt-Gluk-R6<br>Pt-MIT    | Glukoosi-koe, oraalinen, raskaudenaikainen<br>Maksaimmuunitutkimus | 1                   |            |
| ,                 | 1026         | S -ALAT                 | Alaniiniaminotransferaasi                                          | 2                   |            |
|                   | 1128         | S -ASAT                 | Aspartaattiaminotransferaasi                                       | 4                   |            |
| Lopeta            | 1216         | S -CRP                  | C-reaktiivinen proteiini                                           | 3                   |            |
|                   | 1489         | S -GT                   | Glutamyylitransferaasi                                             | 2                   |            |
| VIIänito          | 2313         | S -LKMAb                | Maksa- ja munuaismikrosomi, vasta-aineet                           | 1                   |            |
| Парно             | 2502         | S -PROG                 | Progesteroni                                                       | 1                   |            |
|                   | 2836         | S -T4-V                 | Tyroksiini, vapaa                                                  | 1                   |            |
|                   | 2832         | S -TSH                  | Tyreotropiini                                                      | 1                   |            |

#### OHJEET

Komentopaneelissa olevasta *Apua!* - painikkeen alta löytyy Medix Extran -käyttöohje sekä ohje, jossa kerrotaan, mitkä tutkimukset voidaan lähettää samassa putkessa (esim. S–T4-V ja S –TSH).

Voit myös harjoitella Medix Extran käyttöä **koepotilailla**, jolloin henkilötunnuksina tulee käyttää seuraavia: 010101-0101, 020202-0202, ...,090909-0909

## LOPETA

*Lopeta* -painikkeella poistut järjestelmästä ja voit lopettaa koko istunnon tai kirjautua ohjelmaan uudelleen.

Huom! Jos järjestelmän käytössä pidetään 30 minuutin tauko, istunto päättyy automaattisesti.